## HOW-TO: FORWARD YOUR EXCHANGE ACCOUNT VIA OWA

## McCOMBS OFFICE365 & EMAIL MIGRATION: SATURDAY, MARCH 31st (7:00AM - 1:00PM)

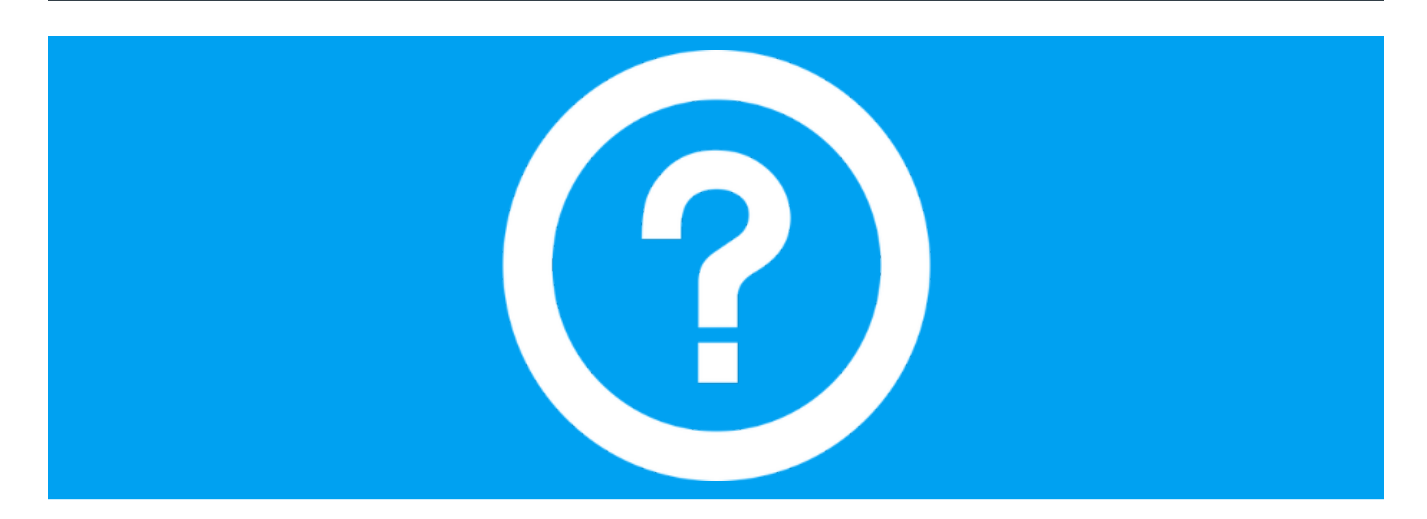

## FOWARDING YOUR EXCHANGE EMAIL ACCOUNT

| Type your user name a                                                                          | nd password.                                                                                        |                                                                                             |                        |
|------------------------------------------------------------------------------------------------|----------------------------------------------------------------------------------------------------|---------------------------------------------------------------------------------------------|------------------------|
|                                                                                                | UT EID:                                                                                             |                                                                                             |                        |
|                                                                                                | Password:                                                                                           |                                                                                             |                        |
|                                                                                                |                                                                                                    | Sign In                                                                                     |                        |
| Jnauthorized use of UT Austi<br>icknowledge your awareness<br>iolators to the full extent of t | n computer and networking resources is<br>of and concurrence with the <u>UT Austin /</u><br>ne law. | prohibited. If you log on to this computer<br>Acceptable Use Policy. The University will pr | system, you<br>osecute |

4. Click on the gear at the upper-right side of the window.

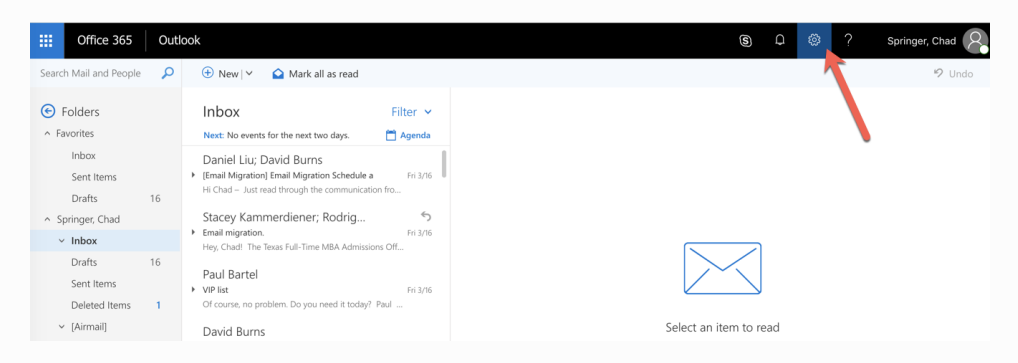

5. Towards the bottom of the settings list click Mail under Your app settings.

^

| 3   | Q                                                                                |  |  |
|-----|----------------------------------------------------------------------------------|--|--|
| ndo | Search all settings                                                              |  |  |
|     | Automatic replies<br>Create an automatic reply (Out of office)<br>message.       |  |  |
|     | Display settings<br>Choose how your Inbox should be organized.                   |  |  |
|     | Offline settings<br>Use this computer when you're not connected<br>to a network. |  |  |
|     | Manage add-ins<br>Turn add-ins from your favorite app vendors on<br>and off.     |  |  |
|     | Manage connectors<br>Connect Outlook to your favorite services.                  |  |  |
|     | Theme Default theme                                                              |  |  |
|     | Notifications<br>On V                                                            |  |  |
|     | Your app settings<br>Office As<br>Mail<br>Calendar<br>People                     |  |  |

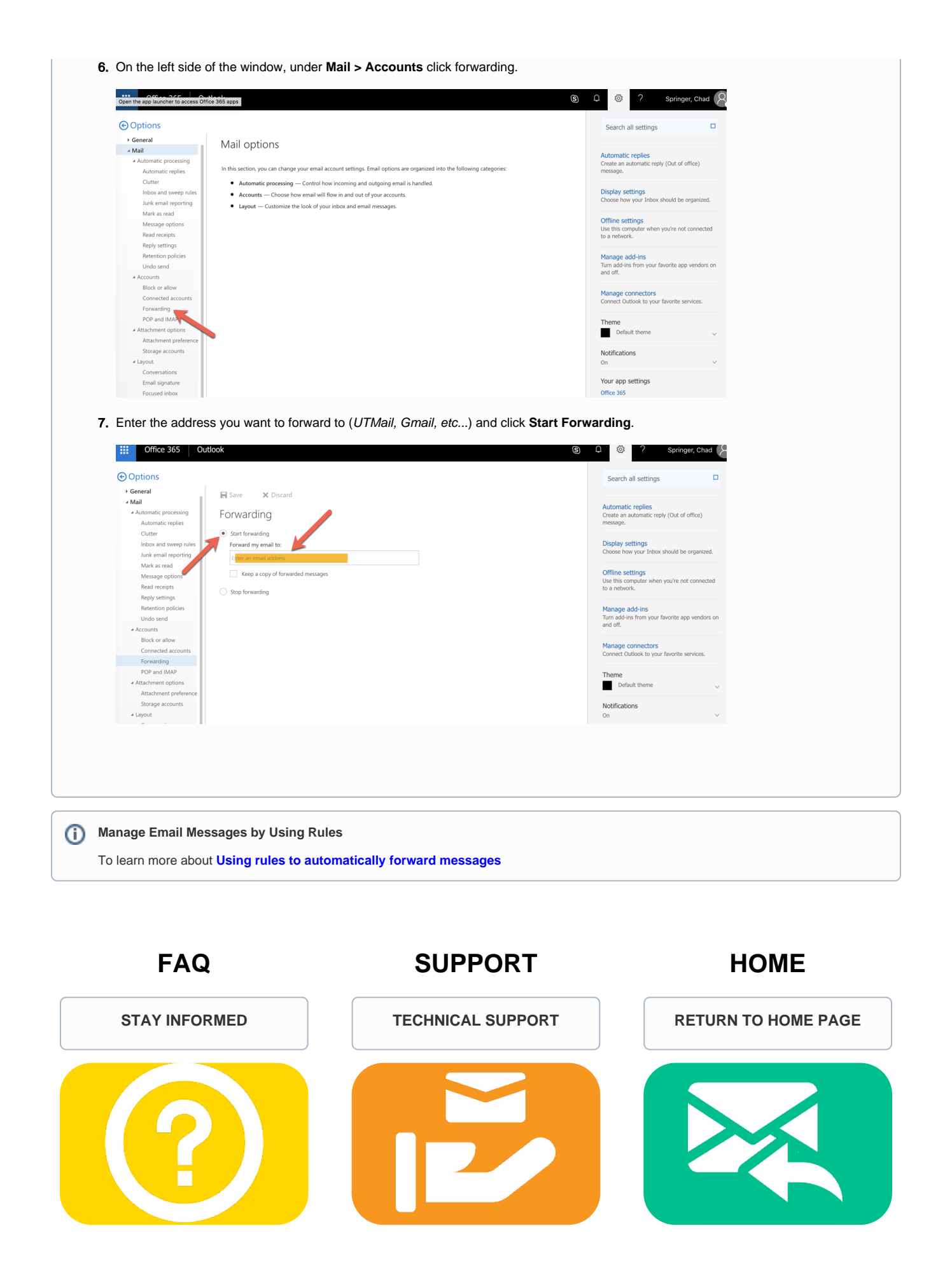